×

## Posta "unitn" per smartphone android

Come leggere la posta del server exchange di unitn sui telefoni android.

- andare in Impostazioni → Account e sincronizzazione (per gli SIII non c'è questo passaggio)
- mettere il segno di spunta su **Traffico dati background** e su **Sincronizzazione automatica** (per gli SIII non c'è questo passaggio)
- selezionare Aggiungi account e quindi Microsoft Exchange ActiveSync oppure Aziendale
- inserire quindi il proprio indirizzo di posta elettronica e la propria password
- confermare selezionando Avanti o Sì o OK o Attiva nelle schermate di avviso
- nei Sony Xperia nel campo dominio inserire unitn e nel campo Server Exchange inserire webmail.unitn.it
- negli altri modelli, se compare una schermata che chiede ulteriori informazioni, nel campo Dominio inserire unitn.it, nel campo Server Exchange inserire webmail.unitn.it oppure nel campo dominio\nome utente inserire unitn\nomeaccount

From: https://wiki.unitn.it/ - **Wiki UniTn** 

Permanent link: https://wiki.unitn.it/pub:mail:android?rev=1375960465

Last update: 2013/08/08 11:14

1/1